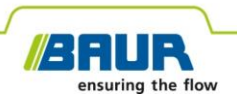

Manual de atualização

# Sistema de localização exata

# protrac®

#### © 2022 Todos os direitos reservados.

Impressão, divulgação em qualquer forma, inclusão em serviços online e Internet, bem como cópia em portadores de dados, mesmo que em partes ou de forma modificada, somente mediante autorização prévia por escrito da BAUR GmbH, A-6832 Sulz / Áustria.

Ao interesse dos nossos clientes reservamo-nos o direito de alterações decorrentes de aperfeiçoamentos técnicos. Por isso, as ilustrações, descrições e escopo de fornecimento não são vinculativos.

Nomes de produtos e de empresas são marcas ou nomes de produtos das respectivas empresas.

# Índice

| 1                                             | Sobre este manual                     |                                     | 4                                                 |     |
|-----------------------------------------------|---------------------------------------|-------------------------------------|---------------------------------------------------|-----|
|                                               | 1.1                                   | Aplica                              | ção deste manual                                  | 4   |
|                                               | 1.2                                   | Docur                               | nentos relacionados                               | 4   |
|                                               | 1.3                                   | Obser                               | vação sobre os screenshots utilizados             | 4   |
| 2                                             | Atualização do software e do firmware |                                     | 5                                                 |     |
|                                               | 2.1                                   | Atualiz                             | zar o software da unidade de controle             | 5   |
| 2.2 Atualizar o firmware do microfone de solo |                                       | zar o firmware do microfone de solo | 6                                                 |     |
|                                               |                                       | 2.2.1                               | Acoplar o laptop/PC com o microfone de solo       | 7   |
|                                               |                                       | 2.2.2                               | Determinar o número COM-Port do microfone de solo | 9   |
|                                               |                                       | 2.2.3                               | Atualizar o firmware do microfone de solo         | .10 |

# **1 SOBRE ESTE MANUAL**

# 1.1 Aplicação deste manual

Este manual de atualização contém todas as informações necessárias, que você necessita para atualizar as versões de software e de firmware dos componentes de sistema do sistema de localização exata protrac®.

# 1.2 Documentos relacionados

Este manual de atualização é válido em conjunto com o manual de operação para o sistema de localização exata protrac® e documentos relacionados.

# 1.3 Observação sobre os screenshots utilizados

Os screenshots utilizados destinam-se para a visualização do procedimento e podem divergir um pouco do estado real.

# 2 ATUALIZAÇÃO DO SOFTWARE E DO FIRMWARE

### 2.1 Atualizar o software da unidade de controle

#### Equipamento necessário

- Memória USB vazia (sistema de arquivos FAT32)
- PC ou laptop
- Software atual como arquivo ZIP
   Você pode baixar o arquivo ZIP do website da BAUR: https://www.baur.eu
   O arquivo ZIP contém todos os arquivos que são necessários para a atualização do software da unidade de controle e do firmware do microfone de solo.
- Cabo adaptador de USB (incluso no escopo de fornecimento)

#### Procedimento

O procedimento de atualização incl. reinicialização automática da unidade de controle leva aprox. 2 - 3 minutos.

- Assegure-se que as baterias recarregáveis ou baterias comuns estejam totalmente carregadas e fique próximo do equipamento durante todo o procedimento de atualização.
- 2. Baixe o arquivo ZIP com o software atual.
- 3. Conecte a memória USB ao PC ou laptop.
- 4. Descompacte o arquivo ZIP na memória USB.

**Importante:** A atualização do software na unidade de controle somente é possível através da memória USB.

- 5. Abra cuidadosamente o compartimento de baterias da unidade de controle. Tome cuidado para que as baterias recarregáveis ou baterias comuns não caiam para fora.
- 6. Conecte o cabo adaptador de USB na conexão mini USB no compartimento de baterias.

- 7. Ligue a unidade de controle e aguarde até que seja exibida a página inicial.
- 8. Conecte a memória USB no cabo adaptador de USB.

O processo de atualização inicia automaticamente, depois disso a unidade de controle é reiniciada automaticamente. Este procedimento pode levar 2 – 3 minutos.

9. Remova a memória USB e o cabo adaptador de USB e feche o compartimento de baterias.

# 2.2 Atualizar o firmware do microfone de solo

O procedimento de atualização abrange os seguintes passos:

1. Estabelecer a conexão Bluetooth®

Outras informações: Capítulo Acoplar o laptop/PC com o microfone de solo (na página 7)

- Determinar o número COM-Port do microfone de solo AGP Outras informações: Capítulo Determinar o número COM-Port do microfone de solo (na página 9)
- 3. Atualizar o firmware no microfone de solo Outras informações: Capítulo Atualizar o firmware do microfone de solo (na página

Observação: Para fazer a atualização não são necessários direitos de administrador.

#### Equipamento necessário

10)

- Laptop/PC com função Bluetooth® ativada
- Firmware atual, bem como o software de atualização para o microfone de solo como arquivo ZIP

Você pode baixar o arquivo ZIP do website da BAUR: https://www.baur.eu

O arquivo ZIP contém todos os arquivos que são necessários para a atualização do software da unidade de controle e do firmware do microfone de solo.

# 2.2.1 Acoplar o laptop/PC com o microfone de solo

### Procedimento com Windows 7

- 1. Ligue o microfone de solo.
- Abra no PC ou laptop o diálogo Dispositivos e Impressoras: Painel de Controle > Hardware e Sons > Dispositivos e Impressoras
- 3. Clique em Adicionar um Dispositivo.

O microfone de solo AGP é exibido como equipamento multimídia.

**Observação:** Pode demorar algum tempo até que o microfone de solo apareça na lista dos equipamentos.

4. Selecione o microfone de solo e clique em Avançar.

Se forem exibidos vários microfones de solo, selecione aquele com o número de série desejado e clique em *Avançar*.

**Observação:** O código identificador do microfone de solo contém os últimos 3 algarismos do número de série do microfone de solo.

O microfone de solo é configurado e exibido como adicionado com sucesso.

- 5. Clique em Fechar.
- 6. Determine o número COM-Port do microfone de solo.

Outras informações: Capítulo *Determinar o número COM-Port do microfone de solo* (na página 9)

## Procedimento com Windows 10

- 1. Ligue o microfone de solo.
- 2. Abra o diálogo *Gerenciar dispositivos Bluetooth* no laptop/PC. Para isso, dê um duplo clique, p.ex., no símbolo **3** na barra de tarefas.

É exibida uma lista dos dispositivos Bluetooth® disponíveis.

Para mais informações sobre os ajustes Bluetooth® use a função de ajuda do sistema operacional.

**Observação:** Pode demorar algum tempo até que o microfone de solo apareça na lista dos equipamentos. Aguarde até que o microfone de solo seja exibido e tenha o status *Pronto para emparelhar*.

Selecione o microfone de solo e clique em *Emparelhar*.
 Se forem exibidos vários microfones de solo, selecione aquele com o número de série desejado e clique em *Emparelhar*.

A conexão Bluetooth® do laptop/PC e microfone de solo é estabelecida. O microfone de solo é exibido como *Emparelhado*.

4. Determine o número COM-Port do microfone de solo.

Outras informações: Capítulo Determinar o número COM-Port do microfone de solo (na página 9)

## 2.2.2 Determinar o número COM-Port do microfone de solo

 Abra no PC ou laptop o diálogo Dispositivos e Impressoras: Painel de Controle > Hardware e Sons > Dispositivos e Impressoras

É exibida uma lista dos equipamentos disponíveis. O microfone de solo AGP é exibido como equipamento multimídia.

- 2. Clique com a tecla direita do mouse no microfone de solo e selecione o item de menu de contexto *Propriedades*.
- 3. Selecione a guia Serviços e memorize ou anote o número COM-Port.

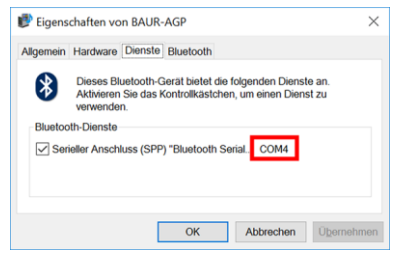

4. Continue com a atualização do firmware.

Outras informações: Capítulo Atualizar o firmware do microfone de solo (na página 10)

# 2.2.3 Atualizar o firmware do microfone de solo

| 1. |                                                                                                    | Se você ainda não o descompactou: Descompacte o<br>arquivo ZIP na memória USB.                                                              |
|----|----------------------------------------------------------------------------------------------------|----------------------------------------------------------------------------------------------------|
|    |                                                                                                    | No diretório raiz da memória USB encontram-se os<br>arquivos que você necessita durante o procedimento de<br>atualização:                   |
|    |                                                                                                    | BAUR_AGP_UpdateTool_vxxx.exe                                                                                                    |
|    |                                                                                                    | • BAUR_AGP_Vxxx.ldr                                                                                                    |
| 2. |                                                                                                    | Ligue o microfone de solo.                                                                                                    |
| 3. | ## Butt.dP Updenfail     -     X       Serial     V     R     Open Plot       Baud:     115200     V     R     Open Plot       Firmware Update     Check AGP Mode     Verion:     Verion:       Exactle     Statuster     Verion:     Verion:       Update     Verion:     Verion:     Verion:       Verion:     Verion:     Verion:     Verion:       Verion:     Verion:     Verion:       Verion:     Verion:     Verion:       Verion:     Verion:     Verion: | Inicie o software de atualização do microfone de solo. Para<br>isso, dê um duplo clique no arquivo<br><i>BAUR_AGP_UpdateTool_vxxx.exe</i> . |
| 4. | BAUR AGP UpdateTool                                                                                                    | Na lista de seleção <b>Port</b> selecione o número COM-Port determinado.                                                                    |
|    | Port: COM4 R<br>Baud: COM3<br>COM4                                                                                                    | Caso o número COM-Port não seja exibido na lista de seleção, clique no botão <b>R</b> .                                                     |
|    | COM5                                                                                                    | A lista é atualizada e o número COM-Port do seu microfone de solo será exibido.                                                             |

| 5. | BAUR AGP UpdateTool  Serial Baud: COM4 COM3 COM4 COM4 Baud: COM4 R Close Port Baud: 115200 Close Port Baud: Close Port Close Port C | Clique no botão <b>Open Port</b> .<br>O texto do botão muda para <b>Close Port</b> .<br><b>Observação:</b> Se o texto não se alterar, talvez a conexão<br>Bluetooth® esteja interrompida. Acople novamente o PC ou<br>o laptop com o microfone de solo.<br>Outras informações: Capítulo <i>Acoplar o laptop/PC com o</i><br><i>microfone de solo</i> (na página 7)                                                                                                    |
|----|----------------------------------------------------------------------------------------------------|----------------------------------------------------------------------------------------------------|
| 6. | Firmware Update Check AGP Mode Current mode: Unknown Normal Mode Version: Enable Bootloader                                                                                                    | <ul> <li>Na seção <i>Firmware Update</i> clique no botão <i>Check AGP Mode</i>.</li> <li>O estado operacional atual do microfone de solo é determinado. Neste instante do procedimento de atualização o microfone de solo está no estado operacional <i>Normal</i>.</li> <li>No item <i>Normal Mode</i> é exibida a versão atual do firmware no microfone de solo. O botão <i>Enable Bootloader</i> está ativo.</li> <li>Se a versão atual do firmware não for exibida no microfone de solo, reinicie o laptop/PC e inicie novamente o procedimento de atualização.</li> </ul> |
| 7. | Firmware Update Check AGP Mode Current mode: Normal Normal Mode Version: 1.1-249 Enable Bootloader                                                                                                    | Clique no botão <i>Enable Bootloader</i> .<br>O microfone de solo é colocado no estado operacional<br><i>Bootloader</i> . O LED para a indicação do estado operacional<br>pisca em azul-verde. O microfone de solo permanece neste<br>estado operacional até que a atualização do firmware<br>esteja totalmente concluída.                                                                                                    |
| 8. | Information ×<br>Please reconnect COM-Port!<br>OK                                                                                                    | Aparece a mensagem <i>Please reconnect COM-Port!</i> .<br>Confirme a mensagem com <i>OK</i> .                                                                                                    |

| 9.  | I BAUR AGP UpdateTool         Serial         Port:       COM4         COM3         Baud:       COM4         COM5 | Na seção <b>Serial</b> clique no botão <b>Open Port</b> .<br>O texto do botão muda para <b>Close Port</b> .<br><b>Observação:</b> Se o texto não se alterar, talvez a conexão<br>Bluetooth® esteja interrompida. Acople novamente o PC ou<br>o laptop com o microfone de solo.<br>Outras informações: Capítulo <i>Acoplar o laptop/PC com o</i><br><i>microfone de solo</i> (na página 7)                                                                                     |
|-----|----------------------------------------------------------------------------------------------------|----------------------------------------------------------------------------------------------------|
| 10. | Firmware Update Check AGP Mode Current mode: Bootloader                                                          | Na seção <i>Firmware Update</i> clique no botão <i>Check AGP</i><br><i>Mode.</i><br>O estado operacional atual do microfone de solo é<br>determinado. Neste instante do procedimento de<br>atualização o microfone de solo está no estado operacional<br><i>Bootloader</i> . O LED para a indicação do estado operacional<br>pisca em azul-verde. O microfone de solo permanece neste<br>estado operacional até que a atualização do firmware<br>esteja totalmente concluída. |
| 11. | Bootloader Mode<br>Version: 1.0<br>Update<br>Status:                                                             | Na seção <b>Bootloader Mode</b> clique no botão <b>Update</b> .<br>O diálogo <b>Update</b> abre.                                                                                                    |
| 12. |                                                                                                    | Se o arquivo <i>BAUR_AGP_Vxxx.ldr</i> não foi detectado automaticamente, selecione-o no diálogo <b>Abrir</b> .                                                                                                    |

| 13. | Bootloader Mode Version: 1.0 Update Status: Erasing Program: | O firmware é atualizado automaticamente. O texto na barra<br>de progresso muda de <i>Erasing</i> para <i>Programming</i> e<br>finalmente para <i>Verifying</i> .<br>Este procedimento pode levar vários minutos.<br>Quando o procedimento de atualização estiver concluído,<br>aparece uma mensagem de sucesso. |
|-----|--------------------------------------------------------------|----------------------------------------------------------------------------------------------------|
| 14. | Information ×                                                | Confirme a mensagem com <b>OK</b> .                                                                                                    |
|     |                                                              | -                                                                                                    |
|     | i Firmware Update successful!                                | O firmware atualizado do microfone de solo está<br>imediatamente ativo, o microfone de solo não precisa ser<br>reiniciado.                                                                                                    |
|     | i Firmware Update successful!                                | O firmware atualizado do microfone de solo está<br>imediatamente ativo, o microfone de solo não precisa ser<br>reiniciado.<br>O LED para a indicação do estado operacional pisca em<br>azul.                                                                                                    |

#### **Observações:**

- Se houver outros equipamentos Bluetooth® protrac® na proximidade, estes podem prejudicar o procedimento de atualização. Se durante a atualização aparecer uma mensagem de erro, certifique-se que não existe nenhum outro sinal Bluetooth® ativo e reinicie o procedimento de atualização.
- Se aparecer a mensagem de erro *Erase fail*, reinicie o laptop/PC e inicie novamente o procedimento de atualização.

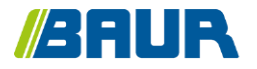

BAUR GmbH

893-008-4

Raiffeisenstr. 8 6832 Sulz / Áustria T +43 (0)5522 4941-0 F +43 (0)5522 4941-3 headoffice@baur.eu https://www.baur.eu

893-018-4--yvg-27/10/2022